# DIS-träff – Personöversikten i Disgen 2021

DIS Syd 2 maj 2022 (Zoom)

# 1 Olika fönster i Disgen 2021

### 1.1 Grundläggande fönster

- Familjeöversikten (FÖ)
  - Lägg till nya personer
  - Personöversikten (PÖ)
- Relationsöversikten (RÖ)
- Notisfönstren
  - Ortsträdet
  - o Källträdet
- Söklista

\_

#### 1.2 Stödjande fönster

- Välj person
- Släktöversikt (SÖ)
- Antavla resp. stamtavla
- Karta
- Analysresultat
- Kalender

# 2 Personöversikten (PÖ)

| 1            | 😰 [1] Personöversikt Göran Andersson 1832-1898 – 🗆 🗙                                                                                                    |                                   |                   |                             |                                        |         |          |
|--------------|----------------------------------------------------------------------------------------------------|-----------------------------------|-------------------|-----------------------------|----------------------------------------|---------|----------|
| ð            | Namn Lägg till 👻 Utökad 🔺                                                                                                    | Flaggor                           | Hantera flaggor   | -                           | Föräldrar                              |         | •        |
| Q            | Förnamn: Göran                                                                                                    | Biologiskt verifierad med DNA 🛛 😜 |                   | [B] Anders Olsson 1794-1872 |                                        |         |          |
| 2            | Efternamn: Andersson                                                                                                    | Mina direkta anor                 |                   | •                           | [B] Elna Knutsdotter 1804-1871         |         |          |
| Q            | Kön: Man                                                                                                    | Mina Släktingar                   |                   | •                           |                                        |         |          |
|              | Personidentitet: 1041                                                                                                    |                                   |                   |                             |                                        |         |          |
| €¶           | Skapad: 2019-08-21                                                                                                    |                                   |                   |                             |                                        |         |          |
|              | Ändrad: 2021-04-12 13:51:13                                                                                                    |                                   |                   |                             | Partner                                |         |          |
| 發-           |                                                                                                    |                                   |                   |                             | Kama Baamudattas 1030 1012             |         |          |
| ≡•           | Levnadsbeskrivning för Göran Andersson 1832-1898                                                                                                    |                                   | Lägg till Notis 👻 |                             | Gift 1857-02-27                        |         |          |
|              | C End 1022 OF 14 Black and Black Dudy (A) (D                                                                                                    |                                   |                   |                             |                                        |         |          |
|              | Fodd 1832-05-141 Akarp nr 6, Akarp, Burlov (M) (Bi<br>1832-05-141 Akarp nr 6, Akarp, Burlov (M) (Bi<br>1832-05-141 Akarp) (Bi<br>1832-05-141 Akarp) (Bi<br>1832-05-141 Ak |                                   |                   |                             |                                        |         |          |
|              | (Yrke) Åbo från 1857 till 1898 i Åkarp nr 6, Åkarp, Bi                                                                                                    |                                   |                   |                             |                                        |         |          |
| 国            | 🍵 Levde från 1880 till 1886 i Åkarp nr 6, Åkarp, Burlöv (M) (Burlöv Al:12 (hfl 1880-1886) sid 219).                                                                                                    |                                   |                   |                             |                                        |         |          |
|              | 🛞 Död 1898-11-18 i Åkarp nr 6, Åkarp, Burlöv (M) (Burlöv Fl:3 (döda 1895-1909) 1898 nr 51). 🕂 🔒 Bar                                                                                                    |                                   |                   | Barn                        |                                        |         |          |
| <u> </u>     | Begravd 1898-11-25 i Burlöv (M) (CD: Begravda i Sverige 2).                                                                                                    |                                   |                   |                             | [B] Anders Göransson 1858-1925         |         |          |
| $\leftarrow$ | (B) Ingrid Göransdotter 1860-19:<br>(Special) Bouppteckning 1899-01-03 i Åkarp nr 6, Åkarp, Burlöv (M) (Bara Häradsrätt Fila:90 (bou 1899-                                                                                                    |                                   |                   |                             |                                        |         |          |
|              | 1899) VT 1899 nr 57)                                                                                                    |                                   |                   | +                           | [B] Jöns Gjörloff 1863-1928            |         |          |
| ~            | Porträtt: Göran-Andersson-01-300.jpg                                                                                                    |                                   |                   |                             | [B] Benedikta Jonsson 1865-1929        |         |          |
|              | Ljud: C:\MySFData\Ingrid-Winther\Media\PICT510                                                                                                    | 5.mp3                             |                   | +                           | [B] Mana Andren 1870-1918              |         |          |
|              | Video: C:\MySFData\Ingrid-Winther\Media\Akarp6                                                                                                    | i 01.avi                          |                   |                             | [B] Elin Christina* Mårtensson 1875-19 | 155     | - 1      |
|              | Wile of the Will Compare And and the Will Compare And the Wile of the Wile of the Wil                                                                                                    |                                   |                   |                             |                                        | 55      | 1.       |
|              | Image: State State                                                                                                    |                                   |                   |                             |                                        |         |          |
|              | Bokporträtt: Lycko_gard_1907_1200px.jpg     + Arbetsm                                                                                                    |                                   |                   |                             | Arbetsmaterial                         | gg till | <b>▲</b> |
|              | Lagg till ny fadder                                                                                                    | Fadder till                       |                   | •                           | Noteringar Boende                      |         |          |
|              | Anna Hansdotter 1804-1860                                                                                                    | Elise* Amalia Carolina Kant       | 1860-1924         | 1.                          | 4 Noteringar Familj                    |         |          |
|              | Anders Jönsson 1813-1854 Ida* Augusta Eloise Andersson 1862-1881                                                                                                    |                                   |                   |                             | Webb Släktträd                         |         |          |

| Namn Flaggor            | Föräldrar      |
|-------------------------|----------------|
| Levnadsnotiser          | Partners       |
|                         | Barn           |
| Faddrar     Fadder till | Arbetsmaterial |

# 3 De olika panelerna

# 3.1 PÖ: Panelen Namn

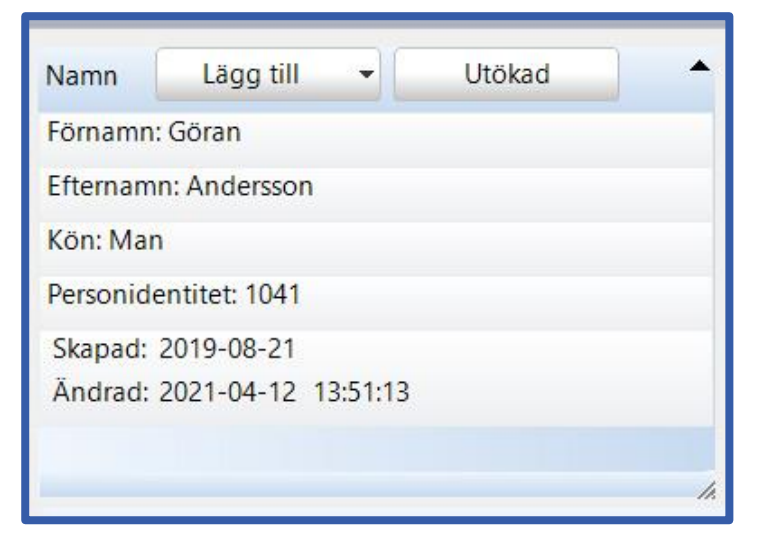

#### - Funktioner i högerklick:

- o Utökade namn
- Lägg till anteckning
- Ta bort anteckning
- Lägg till fotnot
- $\circ \quad \text{Ta bort fotnot} \quad$

# 3.2 PÖ: Panelen Flaggor

| Biologiskt verifierad med DNA e<br>Mina direkta anor<br>Mina Släktingar | Flaggor                     | Hantera flaggor | 1 |
|-------------------------------------------------------------------------|-----------------------------|-----------------|---|
| Mina direkta anor 🛛 🔵                                                   | Biologiskt verifierad med D | NA              |   |
| Mina Släktingar                                                         | Mina direkta anor           |                 | • |
| -                                                                       | Mina Släktingar             |                 | • |
|                                                                         |                             |                 |   |
|                                                                         |                             |                 |   |
|                                                                         |                             |                 |   |
|                                                                         |                             |                 |   |
|                                                                         |                             |                 |   |

#### - Funktioner i högerklick:

- Hantera flaggor
- Koppla loss flagga (DEL)

### 3.3 PÖ: Panelen Levnadsnotiser

| Levn | Levnadsbeskrivning för Göran Andersson 1832-1898                                                                               |              |   |
|------|----------------------------------------------------------------------------------------------------|--------------|---|
| 3    | Född 1832-05-14 i Åkarp nr 6, Åkarp, Burlöv (M) (Burlöv Cl:6 (födda 1817-1859) sid                                             | 138).        | + |
|      | (Yrke) Åbo från 1857 till 1898 i Åkarp nr 6, Åkarp, Burlöv (M)                                                                 |              |   |
| 0    | Levde från 1880 till 1886 i Åkarp nr 6, Åkarp, Burlöv (M) (Burlöv Al:12 (hfl 1880-1886                                         | 5) sid 219). |   |
| •    | Död 1898-11-18 i Åkarp nr 6, Åkarp, Burlöv (M) (Burlöv FI:3 (döda 1895-1909) 1898                                              | nr 51).      | + |
|      | Begravd 1898-11-25 i Burlöv (M) (CD: Begravda i Sverige 2).                                                                    |              | + |
| •    | (Special) Bouppteckning 1899-01-03 i Åkarp nr 6, Åkarp, Burlöv (M) (Bara Häradsrätt Flla:90 (bou 1899-<br>1899) VT 1899 nr 57) |              | + |
| Ô    | Porträtt: Göran-Andersson-01-300.jpg                                                                                           |              |   |
| FJ   | 킹 Ljud: C:\MySFData\Ingrid-Winther\Media\PICT5105.mp3                                                                          |              |   |
| Þ    | Video: C:\MySFData\Ingrid-Winther\Media\Akarp6_01.avi                                                                          |              |   |
| 0    | 🔞 Webporträtt: WB_Goran_Andersson_01_5cm.jpg                                                                                   |              |   |

### - Funktioner i högerklick:

| Mellanslag  |
|-------------|
| F2          |
| Ctrl+X      |
| Ctrl+C      |
| Ctrl+V      |
| ٠           |
| Del         |
| Ctrl+Uppil  |
| Ctrl+Nerpil |
|             |

# 3.4 PÖ: Panelen Föräldrar

Föräldrar [B] Anders Olsson 1794-1872 [B] Elna Knutsdotter 1804-1871

#### - Funktioner i högerklick:

- Ändra föräldrarelation
- Öppna relationsöversikt
- $\circ$  Växla position
- Flytta upp
- o Flytta ner

# 3.5 PÖ: Panelen Partners

Partner

Karna Rasmusdotter 1838-1913 Gift 1857-02-27

#### - Funktioner i högerklick:

- Sätt som centrumperson
- Öppna relationsöversikt

### 3.6 PÖ: Panelen Barn

| Barn                                     | • |
|------------------------------------------|---|
| [B] Anders Göransson 1858-1925           | 1 |
| [B] Ingrid Göransdotter 1860-1930        |   |
| [B] Jöns Gjörloff 1863-1928              |   |
| [B] Benedikta Jönsson 1865-1929          |   |
| [B] Maria Andrén 1870-1918               |   |
| [B] Elof 1873-1874                       |   |
| [B] Elin Christina* Mårtensson 1875-1955 |   |

#### - Funktioner i högerklick:

• Sätt som centrumperson

.

# 3.7 PÖ: Panelen Faddrar

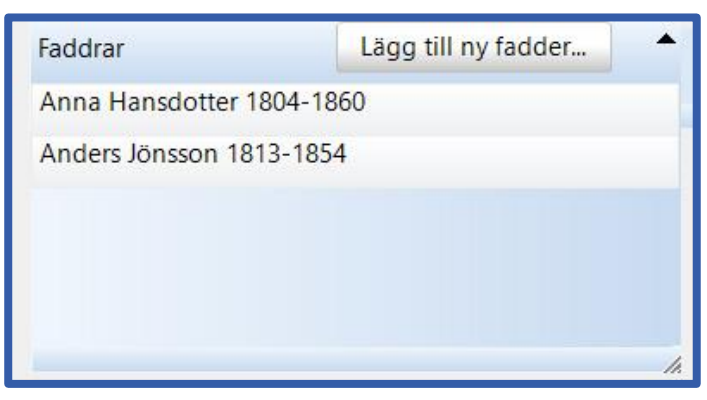

### - Funktioner i högerklick:

- o Ändra kommentar
- Lägg till ny fadder
- Koppla loss
- Ta bort fadder
- Sätt som centrumperson
- Flytta upp
- $\circ \quad \ \ \, Flytta \ ner$

### 3.8 PÖ: Panelen Fadder till (Fadderbarn)

# Fadder till

Elise\* Amalia Carolina Kant 1860-1924

Ida\* Augusta Eloise Andersson 1862-1881

Hulda Davida Hildegard Andersson 1865-1927

#### - Funktioner i högerklick:

- Koppla loss
- Sätt som centrumperson

### 3.9 PÖ: Arbetsmaterial

| Arbetsmaterial    | Lägg till | •   |
|-------------------|-----------|-----|
| Noteringar Boende |           |     |
| Noteringar Familj |           |     |
| Webb Släktträd    |           |     |
| Antavla Grafisk   |           |     |
| Plansch Stamträd  |           |     |
| Google Earth      |           | 1   |
|                   |           | 11. |

#### - Funktioner i högerklick:

| Öppna fil           | Ctrl+Mellanslag |
|---------------------|-----------------|
| Ä <u>n</u> dra      | Mellanslag      |
| Lägg till           | Shift+Ctrl+A    |
| Klipp ut            | Ctrl+X          |
| K <u>o</u> piera    | Ctrl+C          |
| Kl <u>i</u> stra in | Ctrl+V          |
| Ta bort             | Del             |
| <u>Flytta upp</u>   | Ctrl+Uppil      |
| Flytta ner          | Ctrl+Nerpil     |

### 3.10 Funktioner på alla personer i Personöversikten

#### - Högerklick på person i PÖ:

- $\circ \quad \text{S\"att som centrumperson}$
- Till kom ihåg-listan
- o Skapa söklista med vald person
- o Lägg vald person till söklistan
- $\circ \quad \text{Till listan \" over favoriter}$
- Öppna personöversikt (i ny fönstergrupp)
- Öppna familjeöversikt (i ny fönstergrupp)
- (Öppna relationsöversikt i ny fönstergrupp)

### 4 Vänstermenyn

#### 4.1 Vänstermenyn i PÖ

| Ð | Skriv ut (Ctrl+P)                                   | Öppnar utskriftsguiden utgående från aktuellt fönster                                                                        |
|---|-----------------------------------------------------|----------------------------------------------------------------------------------------------------|
| 2 | Välj Person (Ctrl+Q)                                | Öppnar fönstret "Välj person" för snabbval via<br>personlista, favoriter eller genom snabbsökning på<br>namn eller person-ID |
| ρ | Detaljerad sökning (Ctrl+F)                         | Öppnar fönstret för detaljerad sökning, som resulterar i<br>en söklista, som öppnas i eget fönster                           |
| € | Sök i Disbyt på Internet<br>(Ctrl+B)                | Söker i Disbyt för markerad person i söklista, i<br>familjeöversikten eller i en byggd tavla                                 |
| € | Sök i Dispos på Internet<br>(Shift+Ctrl+B)          | Söker i Dispos för markerad person i söklista, i<br>familjeöversikten eller i en byggd tavla                                 |
| 發 | Navigera (Shift+Ctrl+N)                             | Funktion för att visa eller skapa nytt fönster i samma<br>fönstergrupp                                                       |
|   | Mer (Shift+Ctrl+U)                                  | Mer-menyn                                                                                                    |
|   | Välj vilka enskilda paneler som<br>skall visas i PÖ | Bocka för varje enskild panel du vill skall visas i<br>Personöversikten                                                      |
|   | Visa standardpaneler                                | Visa paneler enligt standard                                                                                                 |
|   |                                                     |                                                                                                    |

|               | Visa personuppgiftspaneler                  | Visar panelerna Namn, Flaggor, Levnadsbeskrivning        |
|---------------|---------------------------------------------|----------------------------------------------------------|
|               |                                             | och Arbetsmaterial                                       |
|               | Visa familjeuppgiftspaneler                 | Visar panelerna för Föräldrar, Partners, Barn, Faddrar   |
|               |                                             | och Faddrar till                                         |
|               | Visa alla paneler                           | Samtliga 9 paneler i PÖ skall visas                      |
|               | Starta i namnpanelen                        | Markera denna om du vill att PÖ alltid skall visas ända  |
|               |                                             | uppifrån Namn-panelen. Standard är att fokus ligger på   |
|               |                                             | Levnadsbeskrivningen                                     |
| ↑             | Visa första raden av notiserna<br>(Shift+R) | Enbart första raden av varje notis visas                 |
|               | Visa hela notiserna                         | Notisernas hela innehåll visas                           |
| *             | (Shift+R)                                   |                                                          |
| Ę             | Dölj källa (Shift+K)                        | Uppgift om källa visas inte i notiserna                  |
| Ē             | Visa källa (Shift+K)                        | Uppgift om källa visas i notiserna                       |
| <b>F</b>      |                                             |                                                          |
|               | Föregående i söklista (PgUp)                | Visar föregående (uppåt) i söklista eller analyslista i  |
| <u>⊡</u> ↑    |                                             | samma fönstergrupp                                       |
|               | Nästa i söklista (PgDn)                     | Visar nästa (neråt) i söklista eller analyslista i samma |
| Ľ <u>−</u> ↓  |                                             | fönstergrupp                                             |
| $\leftarrow$  | Föregående person (Ctrl+PgUp)               | Visar föregående person                                  |
| $\rightarrow$ | Nästa person (Ctrl+PgDn)                    | Visar nästa person                                       |

# 5 Relationsöversikten

| 11 | Relationsöversikt                                                                                                    | – o x                                                                                                    |
|----|----------------------------------------------------------------------------------------------------|----------------------------------------------------------------------------------------------------|
| 日  | Partner 🔺                                                                                                    | Barn                                                                                                    |
| QQ | Yngve Larsson 1919-2007<br>Ingrid* Elisabeth Olsson 1920-2011                                                                                      | <ul> <li>[B][B] Bengt Yngve Torgny* Larsson 1945-2000-</li> <li>[B][B] Ingela* Elisabet Larsson 1947-2000-</li> <li>[B][B] Thorsten* Eyvind Larsson 1952-2000-</li> </ul> |
| の  | Relationshistoria Lägg till notis  Gift 1944-12-16 i Kyrkhult (K) (Kyrkhult El:5 (vigda 1943-1969) 1944 nr 32). +                                  | [B][B] Ylva* Elinor Larsson 1960-2000-                                                                                                    |
|    | Webporträtt: Yngve_Ingrid_1944_Brollop_01_10cm_300.jpg +<br>Skild 1976-03-03 i Stora Brödhult 1:6, Kyrkhult (K) (CD: Sveriges<br>Befolkning 1990). |                                                                                                    |
|    |                                                                                                    |                                                                                                    |